ООО «Финтек Системс»

«Сервис управления коммуникационными стратегиями» Документация, необходимая для установки программного обеспечения

# СОДЕРЖАНИЕ

| 1. ОБЩИЕ СВЕДЕНИЯ О ПРОГРАММНОМ ОБЕСПЕЧЕНИИ    |    |
|------------------------------------------------|----|
| 1.1. Назначение программного комплекса         | 3  |
| 1.2. Область применения программного комплекса | 3  |
| 1.3. Функциональные характеристики             | 3  |
| 2. СОСТАВ РАЗВЕРТЫВАНИЯ                        | 5  |
| 2.1. Основные положения                        | 5  |
| 3. УСТАНОВКА ПРОГРАММНОГО ОБЕСПЕЧЕНИЯ          | 6  |
| 3.1. Общие положения                           | 6  |
| 3.2. Управление лицензиями                     | 6  |
| 3.3. Подключение к серверу по SSH              | 6  |
| 3.4. Установка APACHE KAFKA                    |    |
| 3.5. Установка REDIS                           | 14 |
| 3.6. Установка POSTGRESQL                      | 17 |
| 3.7. Установка MONGODB                         |    |
| 3.8. Установка системы контроля версий GIT     |    |
| 3.9. Настройка конфигурационного файла         |    |
| 3.10. Установка Docker Desktop                 |    |
| 3.11. Сборка контейнера                        |    |

# 1. ОБЩИЕ СВЕДЕНИЯ О ПРОГРАММНОМ ОБЕСПЕЧЕНИИ

#### 1.1. Назначение программного комплекса

**1.1.1.** «Сервис управления коммуникационными стратегиями» — программное обеспечение (далее – ПО), предназначенное для обеспечения маршрутизации с интегрированными провайдерами рассылок, приоритезацию трафика и контроль статусов обработки сообщений.

#### 1.2.Область применения программного комплекса

**1.2.1.** Программное обеспечение обеспечивает возможность маршрутизации рассылок между интегрированными провайдерами и веб – сервисом Пользователя посредством распределенной системы обмена сообщениями, в том числе пакетной отправки сообщений, в сети Интернет. Программный комплекс является связующим звеном между провайдером и веб – сервисом Пользователя.

#### 1.3. Функциональные характеристики

**1.3.1.** Программное обеспечение используется для реализации следующих функций:

- Получение запросов на отправку отдельного сообщения или пакета сообщений формате JSON по REST API или Kafka;
- Маршрутизация сообщений между интегрированными провайдерами сообщений;
- Создание очереди сообщений с приоритезацией посредством интеграции с сервером структур данных Redis;
- Контроль времени отправки сообщения;
- Пакетная отправка сообщений провайдеру для снижения нагрузки на сеть;
- Запись и хранение входящих запросов на отправку сообщений и полученных ответов от провайдеров в базе данных MongoDB с последующей интеграцией с системой Prometheus для анализа данных мониторинга.

- Сбор системной информации о работе ПО (логирование взаимодействия) посредством системы управления логами GrayLog.
- Предоставление доступа к эндпоинтам для подключения систем мониторинга.

### 2. СОСТАВ РАЗВЕРТЫВАНИЯ

#### 2.1.Основные положения

**2.1.1.** Программное обеспечение «Сервис управления коммуникационными стратегиями» реализовано посредством клиент-серверной архитектуры.

**2.1.2.** Клиент – любая операционная система, имеющая соединение с сервером программного обеспечения и способная взаимодействовать посредством REST API или Kafka.

**2.1.3.** Сервер – операционная система Debian 11 и выше.

**2.1.4.** Серверная часть программного обеспечения реализована в виде в докер-контейнера (образа) и доступна для запуска в любой среде (Linux, Windows).

**2.1.5.** Развертывание в продуктивной среде производится посредством публикации программного обеспечения после успешного прохождения интеграционного и регрессионного тестирования.

### 3. УСТАНОВКА ПРОГРАММНОГО ОБЕСПЕЧЕНИЯ

#### 3.1.Общие положения

**3.1.1.** Установка настоящего программного обеспечения проводится на управляющем ПК.

**3.1.2.** На управляющий ПК из состава Изделия должна быть установлена операционная система Debian 11 или выше посредством соответствующей программы установки (в комплект поставки Изделия не входит).

**3.1.3.** Убедитесь, что вы установили все необходимые обновления для операционной системы на управляющем ПК.

**3.1.4.** Для подготовки к установке программного обеспечения на Debian 11 запустите терминал посредством нажатия комбинации клавиш **Ctrl+Alt+T**.

#### 3.2.Управление лицензиями

3.2.1. обеспечению программному «Сервис Доступ К управления обеспечивается коммуникационными стратегиями» посредством лицензионных ключей. Управление лицензиями для доступа к программному обеспечению выполняется посредством сервера лицензий. Доступны следующие лицензии для использования программного обеспечения: серверная и пользовательская. Лицензии предоставляются после оформления заявки на подключение ПО и получения подтверждения о готовности к началу проведения технических работ.

#### 3.3.Подключение к серверу по SSH

**3.3.1.** Для обеспечения безопасного обмена данными между элементами системы необходимо выполнить следующие настройку SSH.

**3.3.2.** Для начала настройки SSH необходимо установить пакет для подключения посредством ввода следующей команды:

# dnf install openssh-server

**3.3.3.** Для начала работы с SSH необходимо запустить пакет для подключения посредством ввода следующей команды:

# systemctl start sshd

3.3.4. Для проверки работы пакета необходимо ввести следующую команду:

#### # systemctl status sshd

**3.3.5.** Для включения пакета после перезагрузки управляющего компьютера необходимо ввести следующую команду:

# systemctl enable sshd

**3.3.6.** Для приема входящего трафика по SSH (порт 22) необходимо добавить разрешение соединения (исключение) в Firewall посредством ввода следующей команды:

# firewall-cmd --zone=public --permanent --add-service=ssh

**3.3.7.** Для подключения к серверу (Пример: с IP 10.1.1.1) по SSH необходимо выполнить следующую команду в качестве пользователя root с удаленного компьютера (управляющего компьютера):

\$ ssh root@10.1.1.1

# 3.4. Установка АРАСНЕ КАҒКА

**3.4.1.** Для обмена сообщениями между ПО и приложением – источником в режиме реального времени необходимо установить распределенную систему

# APACHE KAFKA.

**3.4.2.** Для установки **АРАСНЕ КАFKA** необходимо установить пакет **JAVA** посредством ввода в терминале следующей команды:

dnf install java-11-openjdk-devel -y

**3.4.3.** Проверьте версию установленного пакета **JAVA** посредством ввода в терминале следующей команды:

java --version

**3.4.4.** Для установки **АРАСНЕ КАГКА** необходимо скачать дистрибутив посредством ввода в терминале следующей команды:

wget https://dlcdn.apache.org/kafka/3.0.0/kafka\_2.13-3.0.0.tgz

**3.4.5.** Для установки **АРАСНЕ КАFКА** необходимо распаковать дистрибутив посредством ввода в терминале следующей команды:

tar -xvzf kafka\_2.13-3.0.0.tgz

**3.4.6.** Для установки **АРАСНЕ КАFКА** необходимо переместить распакованный дистрибутив в директорию /**usr/local directory** посредством ввода в терминале следующей команды:

mv kafka\_2.13-3.0.0/ /usr/local/kafka

**3.4.7.** Для одновременного запуска **АРАСНЕ КАFКА** и **ZOOKEEPER** необходимо создать службу **systemd** для каждого из сервисов.

**3.4.8.** Для создания службы systemd для **ZOOKEEPER** необходимо ввести в терминале следующую команду:

nano /etc/systemd/system/zookeeper.service

3.4.9. Для работы службы systemd для ZOOKEEPER в открывшемся файле

необходимо добавить следующее описание:

| [Unit]                                                                 |  |  |  |  |  |  |
|------------------------------------------------------------------------|--|--|--|--|--|--|
| Description=Apache Zookeeper server                                    |  |  |  |  |  |  |
| Documentation=http://zookeeper.apache.org                              |  |  |  |  |  |  |
| Requires=network.target remote-fs.target                               |  |  |  |  |  |  |
| After=network.target remote-fs.target                                  |  |  |  |  |  |  |
|                                                                        |  |  |  |  |  |  |
| [Service]                                                              |  |  |  |  |  |  |
| Type=simple                                                            |  |  |  |  |  |  |
| ExecStart=/usr/bin/bash /usr/local/kafka/bin/zookeeper-server-start.sh |  |  |  |  |  |  |
| /usr/local/kafka/config/zookeeper.properties                           |  |  |  |  |  |  |
| ExecStop=/usr/bin/bash /usr/local/kafka/bin/zookeeper-server-stop.sh   |  |  |  |  |  |  |
| Restart=on-abnormal                                                    |  |  |  |  |  |  |
|                                                                        |  |  |  |  |  |  |
| [Install]                                                              |  |  |  |  |  |  |

WantedBy=multi-user.target

# 3.4.10. Для создания службы systemd для APACHE KAFKA необходимо

ввести в терминале следующую команду:

nano /etc/systemd/system/kafka.service

# 3.4.11. Для работы службы systemd для APACHE KAFKA в открывшемся

файле необходимо добавить следующее описание:

[Unit]

Description=Apache Kafka Server Documentation=http://kafka.apache.org/documentation.html Requires=zookeeper.service

[Service] Type=simple Environment="JAVA\_HOME=/usr/lib/jvm/jre-11-openjdk" ExecStart=/usr/bin/bash /usr/local/kafka/bin/kafka-server-start.sh /usr/local/kafka/config/ser ExecStop=/usr/bin/bash /usr/local/kafka/bin/kafka-server-stop.sh

[Install] WantedBy=multi-user.target

**3.4.12.** Для работы созданных служб systemd обоих сервисов необходимо перезагрузить службу systemd посредством ввода в терминале следующей команды:

systemctl daemon-reload

**3.4.13.** Для запуска **АРАСНЕ КАFКА** и **ZOOKEEPER** необходимо ввести в терминале следующую команду:

systemctl start zookeeper

**3.4.14.** Для проверки работы **АРАСНЕ КАFКА** и **ZOOKEEPER** необходимо ввести в терминале следующую команду:

systemctl status zookeeper kafka

**3.4.15.** Для создания виртуального хранилища сообщений (журнала записей) **АРАСНЕ КАГКА** необходимо создать тему посредством ввода в терминале следующей команды:

cd /usr/local/kafka/ bin/kafka-topics.sh --create --bootstrap-server localhost:9092 --replication-factor 1 --partitio topic1 systemctl start kafka systemctl enable zookeeper systemctl enable kafka

**3.4.16.** Для создания виртуального хранилища сообщений (журнала записей) **АРАСНЕ КАFKA** необходимо проверить тему посредством ввода в терминале следующей команды:

bin/kafka-topics.sh --list --bootstrap-server localhost:9092

**3.4.17. АРАСНЕ КАҒКА** предоставляет два АРІ:

— Producer API — для отправки сообщений в брокер;

— Consumer API — подписка на темы и получение сообщений из брокера;

**3.4.18.** Для создания события (event1) **АРАСНЕ КАFКА** необходимо ввести следующую команду:

bin/kafka-console-producer.sh --broker-list localhost:9092 --topic event1

**3.4.19.** Для получения данных о событии (event1) **АРАСНЕ КАГКА** в режиме реального времени необходимо ввести следующую команду:

bin/kafka-console-consumer.sh --bootstrap-server localhost:9092 --topic event1 --from-beginning

**3.4.20.** Для аутентификации по протоколу **SASL\_PLAINTEXT** с механизмом **PLAIN** необходимо выполнить следующие настройки безопасности.

**3.4.21.** Для конфигурации сервера **КАFKA** необходимо открыть файл конфигурации **server.properties** посредством следующей команды:

nano kafka/config/server.properties

**3.4.22.** В конфигурационном файле необходимо указать **LISTENER** посредством ввода значений, где **HOST.NAME** – имя хоста, **PORT** - порт:

listeners=SASL\_PLAINTEXT://host.name:port

**3.4.23.** Для настройки конфигурации сервера необходимо добавить файл **JAAS** в каталог конфигураций посредством ввода данных, где **USERNAME** – имя пользователя, **PASSWORD** - пароль:

KafkaServer {
 org.apache.kafka.common.security.plain.PlainLoginModule required
 username=" kafka-user"
 password="XXXXX"
};

**3.4.24.** Укажите каталог для расположения **JAAS** файла в качестве **JVM** для брокера посредством ввода следующих данных:

-Djava.security.auth.login.config=/etc/kafka/kafka\_server\_jaas.conf

**3.4.25.** Укажите SASL порт and SASL механизм в SERVER.PROPERTIES

посредством ввода следующих данных:

listeners=SASL\_SSL://host.name:port security.inter.broker.protocol=SASL\_SSL sasl.mechanism.inter.broker.protocol=PLAIN sasl.enabled.mechanisms=PLAIN

**3.4.26.** Для конфигурации клиента **КАFKA** необходимо открыть файл конфигурации издателя **PRODUCER.PROPERTIES** посредством следующей команды:

nano kafka/config/producer.properties

**3.4.27.** Для настройки конфигурации клиента необходимо указать следующие данные, где USERNAME – имя пользователя, PASSWORD - пароль:

sasl.jaas.config=org.apache.kafka.common.security.plain.PlainLoginModule required \
 username="kafka-user" \
 password="XXXXX";

**3.4.28.** Укажите SASL протокол and SASL механизм в **PRODUCER.PROPERTIES** посредством ввода следующих данных:

security.protocol=SASL\_PLAINTEXT sasl.mechanism=PLAIN

# ПРИМЕЧАНИЕ

Дополнительную информацию по работе **APACHE KAFKA** Вы можете получить на официальном сайте: https://kafka.apache.org/documentation/

### 3.5.Установка REDIS

**3.5.1.** Для подключения к ПО быстрого хранилища данных для использования в качестве очереди необходимо установить Redis.

3.5.2. Для установки **REDIS** запустите терминал посредством нажатия клавиш

**3.5.3.** Запустите установку **REDIS** посредством ввода следующей команды в терминале:

sudo dnf install redis nano

**3.5.4.** Подтвердите запуск установки **REDIS** посредством ввода **Y** в терминале:

| Output                     |  |
|----------------------------|--|
|                            |  |
| Total download size: 2.0 M |  |
| Installed size: 7.4 M      |  |
| Is this ok [y/N]: y        |  |

**3.5.5.** После завершения установки **REDIS** необходимо указать данные настройки в конфигурационном файле.

**3.5.6.** Для открытия конфигурационного файла необходимо ввести следующую команду в терминале:

sudo nano /etc/redis/redis.conf

**3.5.7.** В конфигурационном файле необходимо указать максимальное значение памяти в соответствии с доступной памятью на управляющем ПК:

maxmemory 256mb

maxmemory-policy allkeys-lru

**3.5.8.** Сохраните изменения и закройте конфигурационный файл посредством нажатия **Ctrl+X**.

**3.5.9.** Для перезапуска **REDIS** необходимо ввести следующую команду в терминале:

sudo systemctl restart redis-server

**3.5.10.** Для получения дополнительной информации о состоянии **REDIS** необходимо ввести следующую команду в терминале:

#### sudo systemctl status redis

**3.5.11.** Для проверки корректности работы **REDIS** необходимо ввести следующую команду в терминале:

#### redis-cli ping

**3.5.12.** Пример ответа при корректной работе **REDIS**:

#### Output PONG

**3.5.13.** Для настройки конфигураций **REDIS** необходимо открыть конфигурационный файл посредством ввода следующей команды в терминале:

sudo nano /etc/redis/redis.conf

**3.5.14.** В конфигурационном файле строка **bind** не должна быть отключена посредством *#*. Пример корректного отображения строки **bind**:

bind 127.0.0.1 -::1

**3.5.15.** Для продолжения настройки Redis необходимо сохранить и закрыть конфигурационный файл.

3.5.16. Для настройки доступа к Redis необходимо задать пароль.

**3.5.17.** Для задания пароля к **REDIS** необходимо открыть конфигурационный файл посредством ввода следующей команды в терминале:

sudo nano /etc/redis/redis.conf

**3.5.18.** В конфигурационном файле в разделе **SECURITY** необходимо задать пароль посредством указания в строке **requirepass** через пробел, предварительно удалив знак #:

requirepass yourpassword

**3.5.19.** Для продолжения настройки Redis необходимо сохранить и закрыть конфигурационный файл.

# 3.5.20. Для продолжения настройки Redis необходимо перезапустить Redis

посредством ввода следующей команды в терминале:

# sudo systemctl restart redis

# ПРИМЕЧАНИЕ

Дополнительную информацию по работе **REDIS** Вы можете получить на официальном сайте: https://redis.io/docs/manual/

# **3.6.Установка POSTGRESQL**

**3.6.1.** Установка **POSTGRESQL** производится из репозитория **AppStream** посредством менеджера пакетов **DNF**.

**3.6.2.** Для запуска установки **POSTGRESQL** из репозитория **AppStream** необходимо выбрать версию **DNF** пакета **POSTGRESQL** посредством ввода следующей команды в терминале:

dnf module list postgresql

3.6.3. Пример ответа за запрос:

| Output     |        |                    |                                     |
|------------|--------|--------------------|-------------------------------------|
| Name       | Stream | Profiles           | Summary                             |
| postgresql | 9.6    | client, server [d] | PostgreSQL server and client module |
| postgresql | 10 [d] | client, server [d] | PostgreSQL server and client module |
| postgresql | 12     | client, server [d] | PostgreSQL server and client module |
| postgresql | 13     | client, server [d] | PostgreSQL server and client module |
|            |        |                    |                                     |

**3.6.4.** Для подключения **DNF** пакета **POSTGRESQL** из репозитория **AppStream** необходимо ввести следующую команду в терминале:

sudo dnf module enable postgresql:12

**3.6.5.** Подтвердите подключения **DNF** пакета **POSTGRESQL** из репозитория **AppStream** посредством ввода **Y** в терминале:

| Output                   |              |         |            |      |  |  |
|--------------------------|--------------|---------|------------|------|--|--|
| Package                  | Architecture | Version | Repository | Size |  |  |
| Enabling module streams: |              |         |            |      |  |  |
| postgresql               | 12           |         |            |      |  |  |
| Transaction Summary      |              |         |            |      |  |  |
| Is this ok [y/N]: y      |              |         |            |      |  |  |

3.6.6. Для запуска установки DNF пакета POSTGRESQL из репозитория

AppStream необходимо ввести следующую команду в терминале:

sudo dnf install postgresql-server

**3.6.7.** Подтвердите запуск установки **DNF** пакета **POSTGRESQL** из репозитория **AppStream** посредством ввода **Y** в терминале:

Output

. . .

Install 4 Packages

Total download size: 16 M Installed size: 62 M Is this ok [y/N]: y

**3.6.8.** Для создания кластера базы данных **POSTGRESQL** необходимо создать директорию хранения базы данных посредством ввода следующей команды:

sudo postgresql-setup --initdb

**3.6.9.** Для запуска службы systemctl POSTGRESQL необходимо ввести следующую команду:

sudo systemctl start postgresql

**3.6.10.** Для запуска службы systemctl POSTGRESQL в режиме автозапуска необходимо ввести следующую команду:

sudo systemctl start postgresql

**3.6.11.** При установке **POSTGRESQL** создается учетная запись пользователя **postgres**, связанная с ролью **postgres** по умолчанию. Для использования **POSTGRESQL** необходимо войти в эту учетную запись.

**3.6.12.** Для входа в учетную запись **postgres** необходимо ввести следующую команду:

sudo -i -u postgres

**3.6.13.** Для работы с базами данных **POSTGRESQL** необходимо перейти в терминал посредством ввода следующе команды:

### 3.6.14. Для создания новой базы данных **POSTGRESQL** необходимо ввести

следующую команду с наименованием базы данных:

createdb newdatabase

**3.6.15.** Для создания новой базы данных **POSTGRESQL** необходимо добавить описание данных посредством ввода следующей команды:

CREATE TABLE table\_name (

column\_name1 col\_type (field\_length) column\_constraints,

column\_name2 col\_type (field\_length),

column\_name3 col\_type (field\_length)

).

# ПРИМЕЧАНИЕ

Дополнительную информацию по работе **POSTGRESQL** Вы можете получить на официальном caйте: https://www.postgresql.org/docs/12/index.html

### **3.7.Установка MONGODB**

**3.7.1.** Для запуска установки **MONGODB** необходимо добавить репозиторий **MONGODB REPOSITORY** посредством ввода следующей команды:

cat > /etc/yum.repos.d/mongodb.repo << 'EOL' [mongodb-org-4.4] name=MongoDB Repository baseurl=https://repo.mongodb.org/yum/redhat/\$releasever/mongodb-org/4.4/x86\_64/ gpgcheck=1 enabled=1 gpgkey=https://www.mongodb.org/static/pgp/server-4.4.asc EOL

**3.7.2.** Для запуска установки **MONGODB** необходимо выполнить следующие команды:

sudo dnf update

sudo dnf install mongodb-org

**3.7.3.** После завершения установки **MONGODB** необходимо проверить версию данного программного обеспечения:

mongod --version

**3.7.4.** Для запуска **MONGODB** в режиме автозапуска необходимо ввести следующую команду:

sudo systemctl enable mongodb

**3.7.5.** Для запуска **MONGODB** необходимо ввести следующую команду:

sudo systemctl start mongodb

**3.7.6.** Для получения доступа к базе данных в **MONGODB** необходимо перейти в режим терминала посредством следующей команды:

mongo

# 3.7.7. Для создания новой базы данных МОNGODB необходимо ввести

следующую команду с наименованием базы данных:

use newdatabase

3.7.8. Для создания новой базы данных и добавления данных MONGODB

необходимо создать коллекцию посредством ввода следующей команды:

db.createCollection("collection\_name")

### ПРИМЕЧАНИЕ

Дополнительную информацию по работе **MONGODB** Вы можете получить на официальном сайте: https://www.mongodb.com/docs/manual/

### 3.8.Установка системы контроля версий GIT

**3.8.1.** Для работы с образом программного обеспечения необходимо установить систему контроля версий **GIT** на управляющий ПК.

**3.8.2.** Для установки **GIT** необходимо ввести в терминале следующую команду:

sudo dnf install git

**3.8.3.** На управляющем компьютере создайте каталог (папку), в которую будет клонирован образ программного обеспечения посредством ввода в терминал следующей команды:

mkdir newdirectory -p

**3.8.4.** Перейдите в созданный каталог (папку) посредством ввода в терминал следующей команды:

cd newdirectory

**3.8.5.** Создайте GIT репозиторий посредством ввода следующей команды:

git init

**3.8.6.** Клонируйте репозиторий с образом программного обеспечения посредством ввода следующей команды в терминале:

git clone https://git. ftsystems.ru:5050/crt/comgateway

**3.8.7.** Следуйте дальнейшим инструкциям системы контроля версий **GIT**.

# 3.9. Настройка конфигурационного файла

**3.9.1.** Для подключения сервисов к программному обеспечению необходимо выполнить настройку конфигурационного файла.

**3.9.2.** Для настройки конфигурационного файла программного обеспечения необходимо открыть файл посредством ввода в терминале следующей команды:

sudo nano /app/appsettings.Production.json

3.9.3. В конфигурационном файле представлены следующие данные:

```
{
  "FeatureManagement": {
   "EnableNewKafkaClientInteraction": true,
   "ForceDebugFeature": true
  },
  "BackgroundServices": {
    "DistributeMessageBackgroundService":{
       "ProcessCount": 16
    },
    "DistributeSendRequestIdentityBackgroundService":{
      "ProcessCount": 4
    },
    "ReceiveProviderMessageStatusBackgroundService":{
       "ProcessCount": 4
    }
  },
  "KafkaConfigs": {
    "ConsumerConfig": {
      "BootstrapServers": "[kafka_ip]:9092",
      "GroupId": "group-comgateway1",
      "SecurityProtocol": "SaslPlaintext",
      "SaslMechanism": "Plain",
      "SaslUsername": "kafka-user",
      "SaslPassword": "XXXXX",
```

```
"AutoOffsetReset": "Latest"
  },
  "ProducerConfig": {
    "BootstrapServers": "[kafka_ip]:9092",
    "EnableIdempotence": false,
    "SecurityProtocol": "SaslPlaintext",
    "SaslMechanism": "Plain",
    "SaslUsername": "kafka-user",
    "SaslPassword": "XXXXX"
  }
},
"Redis": {
  "Connection": {
    "Endpoint": "[redis_ip]:6379",
    "Password": "YYYYY"
  }
},
"SmsService": {
  "IsDebug": true,
  "HttpClient": {
    "BaseAddress": "https://sms.example.com"
  }
},
"MongoClient": {
  "ConnectionString": "mongodb://user:pass@[mongo_ip]:27017"
},
"DbContext": {
  "Database": "ComGateWay"
}
```

**3.9.4.** Для настройки конфигурационного файла программного обеспечения необходимо указать данные для каждого из сервисов для подключения.

}

# **3.10.** Установка Docker Desktop

**3.10.1.** Для запуска образа программного обеспечения необходимо установить **Docker Desktop** на управляющий ПК.

**3.10.2.** Для установки **Docker Desktop** загрузите дистрибутив посредством перехода по ссылке: https://docs.docker.com/desktop/install/linux-install/.

**3.10.3.** Запустите дистрибутив для установки **Docker Desktop** и следуйте дальнейшим инструкциям.

# ПРИМЕЧАНИЕ

Дополнительную информацию по установке **Docker Desktop** Вы можете получить на официальном сайте:

https://docs.docker.com/desktop/install/linux-install/

# 3.11. Сборка контейнера

**3.11.1.** Сборка контейнера программного обеспечения выполняется из клонированного каталога **comgateway** на управляющем ПК.

3.11.2. Для запуска сборки контейнера программного обеспечения введите следующую команду в терминале:

\$ docker-compose up -d

3.11.3. Запустите программное обеспечение посредством открытия браузера и ввода в адресную сроку адреса:

https://comgateway.ftsystems.ru/health

3.11.4. Пример ответа при успешном запуске программного обеспечения:

{"status":"Healthy","totalDuration":"00:00:00.1677754",
"entries":{"Kafka":{"data":{},"duration":"00:00:00.0984045",
"status":"Healthy","tags":["deep"]},
"MongoDb":{"data":{},"duration":"00:00:00.1564111","status":"Healthy","tags":[]}}}